## RV130およびRV130Wでのポート転送

## 目的

ポートはコンピュータ上の個々のプログラムを識別し、同じ接続を共有する他のコンピュー タとの通信を可能にします。ポート転送は、プライベートLAN内の特定のデバイスにデータ を渡すために使用される機能です。これは、デバイス上の選択されたポートからネットワー ク上の対応するポートにトラフィックをマッピングすることによって行われます。ポート転 送を使用すると、パフォーマンスとネットワークのロードバランシング特性を向上させるた めに、必要な場所にトラフィックを効率的に転送できます。RV130およびRV130Wは、シン グルポート転送、ポート範囲転送、およびポート範囲トリガーをサポートします。

単一ポート転送は、1つのポートだけを開くために使用される機能です。単一ポート転送は、ポート転送のスタティック方式と見なされます。スタティックポート転送は、設定された ポートが常にオープンであるため、セキュリティ上のリスクを伴います。

ポート範囲転送は、ポート範囲を開くために使用される機能です。ポート範囲転送は、ポート転送の静的な方法とも見なされます。

ポート範囲トリガーは、ダイナミックポート転送の方式です。ルータに接続されているホス トが、ポート範囲トリガールールで設定されているトリガーポートを開くと、ルータは設定 されたポートをホストに転送します。ホストがトリガーポートを閉じると、ルータは転送ポ ートを閉じます。ポートトリガーは、シングルポート転送およびポート範囲転送よりも安全 です。これは、ポートのトリガーでは、ポートがトリガーされるまで閉じられたままで、ポ ートが不要なポートアクセスの可能性を制限するためです。

このドキュメントの目的は、シングルポート転送、ポート範囲転送、およびトリガーポート 転送を使用して、RV130およびRV130Wでポート転送を設定する方法を示すことです。

## 該当するデバイス

- RV130
- RV130W

### [Software Version]

•1.0.1.3

### ポート転送設定

### シングルポート転送

ステップ1:Web設定ユーティリティにログインし、[**Firewall**] > [Single Port Forwarding]を選 択します。「単一ポー*ト転送」ページが*開きます。

#### Single Port Forwarding

| Port Range Forwarding | Port Range Forwarding Rules Table |               |          |                        |            |        |  |  |  |  |
|-----------------------|-----------------------------------|---------------|----------|------------------------|------------|--------|--|--|--|--|
| Application           | External Port                     | Internal Port | Protocol | Interface              | IP Address | Enable |  |  |  |  |
| HTTP                  | 80                                | 80            | TCP 👻    | Both (Ethernet & 3G) 👻 |            |        |  |  |  |  |
| FTP                   | 21                                | 21            | TCP 👻    | Both (Ethernet & 3G) 👻 |            |        |  |  |  |  |
| Telnet                | 23                                | 23            | TCP 👻    | Both (Ethernet & 3G) 👻 |            |        |  |  |  |  |
| SMTP                  | 25                                | 25            | TCP 👻    | Both (Ethernet & 3G) 🔻 |            |        |  |  |  |  |
| TFTP                  | 69                                | 69            | UDP 👻    | Both (Ethernet & 3G) 👻 |            |        |  |  |  |  |
| finger                | 79                                | 79            | TCP 👻    | Both (Ethernet & 3G) 👻 |            |        |  |  |  |  |
| NTP                   | 123                               | 123           | UDP 👻    | Both (Ethernet & 3G) 🔻 |            |        |  |  |  |  |
| POP3                  | 110                               | 110           | TCP 👻    | Both (Ethernet & 3G) 👻 |            |        |  |  |  |  |
| NNTP                  | 119                               | 119           | TCP 👻    | Both (Ethernet & 3G) 👻 |            |        |  |  |  |  |
| SNMP                  | 161                               | 161           | UDP 👻    | Both (Ethernet & 3G) 👻 |            |        |  |  |  |  |
| CVS                   | 2401                              | 2401          | TCP 👻    | Both (Ethernet & 3G) 👻 |            |        |  |  |  |  |
| SMS                   | 2701                              | 2701          | TCP 👻    | Both (Ethernet & 3G) 👻 |            |        |  |  |  |  |
| SMS-rmctl             | 2702                              | 2702          | TCP -    | Both (Ethernet & 3G) 👻 |            |        |  |  |  |  |
|                       |                                   |               | TCP -    | Both (Ethernet & 3G) 👻 |            |        |  |  |  |  |
|                       |                                   |               | TCP -    | Both (Ethernet & 3G) 👻 |            |        |  |  |  |  |

# ステップ2:[Application]フィールドに、ポートを構成するアプリケーションの名前を*入力し*ます。

| Single Port Forwarding            |               |               |          |                        |            |        |  |  |  |
|-----------------------------------|---------------|---------------|----------|------------------------|------------|--------|--|--|--|
| Port Range Forwarding Rules Table |               |               |          |                        |            |        |  |  |  |
| Application                       | External Port | Internal Port | Protocol | Interface              | IP Address | Enable |  |  |  |
| HTTP                              | 80            | 80            | TCP -    | Both (Ethernet & 3G) 🔻 |            |        |  |  |  |
| FTP                               | 21            | 21            | TCP 🔻    | Both (Ethernet & 3G) 🔻 |            |        |  |  |  |
| Telnet                            | 23            | 23            | TCP 🔹    | Both (Ethernet & 3G) 👻 |            |        |  |  |  |
| SMTP                              | 25            | 25            | TCP 🔹    | Both (Ethernet & 3G) 👻 |            |        |  |  |  |
| TFTP                              | 69            | 69            | UDP 🔹    | Both (Ethernet & 3G) 👻 |            |        |  |  |  |
| finger                            | 79            | 79            | TCP 👻    | Both (Ethernet & 3G) 👻 |            |        |  |  |  |
| NTP                               | 123           | 123           | UDP 👻    | Both (Ethernet & 3G) 👻 |            |        |  |  |  |
| POP3                              | 110           | 110           | TCP 👻    | Both (Ethernet & 3G) 👻 |            |        |  |  |  |
| NNTP                              | 119           | 119           | TCP 👻    | Both (Ethernet & 3G) 👻 |            |        |  |  |  |
| SNMP                              | 161           | 161           | UDP 👻    | Both (Ethernet & 3G) 👻 |            |        |  |  |  |
| CVS                               | 2401          | 2401          | TCP -    | Both (Ethernet & 3G) 👻 |            |        |  |  |  |
| SMS                               | 2701          | 2701          | TCP -    | Both (Ethernet & 3G) 🔻 |            |        |  |  |  |
| SMS-rmctl                         | 2702          | 2702          | TCP -    | Both (Ethernet & 3G) 🔻 |            |        |  |  |  |
| application_1                     |               |               | TCP -    | Both (Ethernet & 3G) 🔻 |            |        |  |  |  |
|                                   |               |               | TCP -    | Both (Ethernet & 3G) 👻 |            |        |  |  |  |

ステップ3:[External Port]フィールドにポート番号を入力します。外部ポートは、インター ネットからの要求を処理する外部ポートです。インターネットユーザは、このポート番号を 使用してアプリケーションまたはサーバに接続します。

| Port Range Forward | ing Rules Table |               |          |                        |            |        |
|--------------------|-----------------|---------------|----------|------------------------|------------|--------|
| Application        | External Port   | Internal Port | Protocol | Interface              | IP Address | Enable |
| HTTP               | 80              | 80            | TCP 👻    | Both (Ethernet & 3G) 👻 |            |        |
| FTP                | 21              | 21            | TCP 👻    | Both (Ethernet & 3G) 👻 |            |        |
| Telnet             | 23              | 23            | TCP 💌    | Both (Ethernet & 3G) 👻 |            |        |
| SMTP               | 25              | 25            | TCP 👻    | Both (Ethernet & 3G) 👻 |            |        |
| TFTP               | 69              | 69            | UDP 💌    | Both (Ethernet & 3G) 👻 |            |        |
| finger             | 79              | 79            | TCP 💌    | Both (Ethernet & 3G) 👻 |            |        |
| NTP                | 123             | 123           | UDP 👻    | Both (Ethernet & 3G) 👻 |            |        |
| POP3               | 110             | 110           | TCP 💌    | Both (Ethernet & 3G) 👻 |            |        |
| NNTP               | 119             | 119           | TCP 👻    | Both (Ethernet & 3G) 👻 |            |        |
| SNMP               | 161             | 161           | UDP 👻    | Both (Ethernet & 3G) 👻 |            |        |
| CVS                | 2401            | 2401          | TCP 💌    | Both (Ethernet & 3G) 👻 |            |        |
| SMS                | 2701            | 2701          | TCP 🔻    | Both (Ethernet & 3G) 👻 |            |        |
| SMS-rmctl          | 2702            | 2702          | TCP 🔹    | Both (Ethernet & 3G) 👻 |            |        |
| application_1      | 443             |               | TCP -    | Both (Ethernet & 3G) 👻 |            |        |
|                    |                 |               | TCP -    | Both (Ethernet & 3G) 👻 |            |        |

### 注:ポート番号の範囲は1~65535です。

Single Port Forwarding

ステップ4:[Internal Port]フィールドにポート番号を入力します。内部ポートは、着信インタ ーネットトラフィックをローカルネットワークに転送する内部ポートです。これは、トラフ ィックの転送先となる宛先ポートです。

| Port Range Forwarding | Rules Table   |               |          |                        |            |        |
|-----------------------|---------------|---------------|----------|------------------------|------------|--------|
| Application           | External Port | Internal Port | Protocol | Interface              | IP Address | Enable |
| HTTP                  | 80            | 80            | TCP 👻    | Both (Ethernet & 3G) 🔻 |            |        |
| FTP                   | 21            | 21            | TCP 👻    | Both (Ethernet & 3G) 🔻 |            |        |
| Telnet                | 23            | 23            | TCP 👻    | Both (Ethernet & 3G) 🔻 |            |        |
| SMTP                  | 25            | 25            | TCP 👻    | Both (Ethernet & 3G) 🔻 |            |        |
| TFTP                  | 69            | 69            | UDP 👻    | Both (Ethernet & 3G) 👻 |            |        |
| finger                | 79            | 79            | TCP 👻    | Both (Ethernet & 3G) 🔻 |            |        |
| NTP                   | 123           | 123           | UDP 👻    | Both (Ethernet & 3G) 👻 |            |        |
| POP3                  | 110           | 110           | TCP 👻    | Both (Ethernet & 3G) 👻 |            |        |
| NNTP                  | 119           | 119           | TCP 👻    | Both (Ethernet & 3G) 👻 |            |        |
| SNMP                  | 161           | 161           | UDP 👻    | Both (Ethernet & 3G) 🔻 |            |        |
| CVS                   | 2401          | 2401          | TCP 👻    | Both (Ethernet & 3G) 👻 |            |        |
| SMS                   | 2701          | 2701          | TCP 👻    | Both (Ethernet & 3G) 🔻 |            |        |
| SMS-rmctl             | 2702          | 2702          | TCP 👻    | Both (Ethernet & 3G) 👻 |            |        |
| application_1         | 443           | 449           | тср 🗸    | Both (Ethernet & 3G) 🔻 |            |        |
|                       |               |               | TCP 👻    | Both (Ethernet & 3G) 👻 |            |        |

**注**:一般に、内部ポートと外部ポートの番号は、単一ポートのフォワーディング時と同じで す。ただし、これらが異なる場合、ルータはトラフィックを適切に転送するためにポートア ドレス変換を実行します。

ステップ5:[プロト*ロ*]ドロッ*プダウン*リストから、アプリケーションで使用するトランスポートプロトコルを選択します。

| Single Port Forwarding            |               |               |           |                        |            |        |  |  |  |
|-----------------------------------|---------------|---------------|-----------|------------------------|------------|--------|--|--|--|
| Port Range Forwarding Rules Table |               |               |           |                        |            |        |  |  |  |
| Application                       | External Port | Internal Port | Protocol  | Interface              | IP Address | Enable |  |  |  |
| HTTP                              | 80            | 80            | TCP 👻     | Both (Ethernet & 3G) 🔻 |            |        |  |  |  |
| FTP                               | 21            | 21            | TCP 👻     | Both (Ethernet & 3G) 🔻 |            |        |  |  |  |
| Telnet                            | 23            | 23            | TCP 👻     | Both (Ethernet & 3G) 🔻 |            |        |  |  |  |
| SMTP                              | 25            | 25            | TCP 👻     | Both (Ethernet & 3G) 🔻 |            |        |  |  |  |
| TFTP                              | 69            | 69            | UDP -     | Both (Ethernet & 3G) 🔻 |            |        |  |  |  |
| finger                            | 79            | 79            | TCP 👻     | Both (Ethernet & 3G) 🔻 |            |        |  |  |  |
| NTP                               | 123           | 123           | UDP 👻     | Both (Ethernet & 3G) 🔻 |            |        |  |  |  |
| POP3                              | 110           | 110           | TCP 👻     | Both (Ethernet & 3G) 🔻 |            |        |  |  |  |
| NNTP                              | 119           | 119           | TCP 👻     | Both (Ethernet & 3G) 🔻 |            |        |  |  |  |
| SNMP                              | 161           | 161           | UDP -     | Both (Ethernet & 3G) 🔻 |            |        |  |  |  |
| CVS                               | 2401          | 2401          | TCP 👻     | Both (Ethernet & 3G) 🔻 |            |        |  |  |  |
| SMS                               | 2701          | 2701          | TCP 👻     | Both (Ethernet & 3G) 🔻 |            |        |  |  |  |
| SMS-rmctl                         | 2702          | 2702          | TCP 👻     | Both (Ethernet & 3G) 👻 |            |        |  |  |  |
| application_1                     | 443           | 449           | TCP 💌     | Both (Ethernet & 3G) 👻 |            |        |  |  |  |
|                                   |               |               | UDP       | Both (Ethernet & 3G) 👻 |            |        |  |  |  |
|                                   |               |               | TCP & UDP | Both (Ethernet & 3G) 👻 |            |        |  |  |  |

・TCP:アプリケーションは伝送制御プロトコル(TCP)を使用します。TCPは、速度に対して信頼性と精度を提供するトランスポートプロトコルです。電子メールなどの機密データを転送するアプリケーションは、データの配信が保証されているため、通常、TCPを使用して送信されます。

・ UDP:アプリケーションはユーザデータグラムプロトコル(UDP)を使用します。UDPは 、信頼性と精度に対して速度を提供するトランスポートプロトコルです。データのタイム リーな配信が優先されるため、音声およびビデオトラフィックを転送するアプリケーショ ンは通常、UDPを使用して送信されます。

・ TCPとUDP : アプリケーションはTCPとUDPの両方を使用します。アプリケーション が使用するプロトコルがわからない場合は、このオプションを選択します。

ステップ6:[インター*フェイス*]ドロップダウンリストから、ルールを適用するインターフェ イスを選択します。

| Single Port Forwarding            |               |               |          |                        |            |        |  |  |  |
|-----------------------------------|---------------|---------------|----------|------------------------|------------|--------|--|--|--|
|                                   | anding        |               |          |                        |            |        |  |  |  |
| Port Range Forwarding Rules Table |               |               |          |                        |            |        |  |  |  |
| Application                       | External Port | Internal Port | Protocol | Interface              | IP Address | Enable |  |  |  |
| HTTP                              | 80            | 80            | TCP 👻    | Both (Ethernet & 3G) 👻 |            |        |  |  |  |
| FTP                               | 21            | 21            | TCP 👻    | Both (Ethernet & 3G) 🔻 |            |        |  |  |  |
| Telnet                            | 23            | 23            | TCP 👻    | Both (Ethernet & 3G) 🔻 |            |        |  |  |  |
| SMTP                              | 25            | 25            | TCP 👻    | Both (Ethernet & 3G) 🔻 |            |        |  |  |  |
| TFTP                              | 69            | 69            | UDP 👻    | Both (Ethernet & 3G) 🔻 |            |        |  |  |  |
| finger                            | 79            | 79            | TCP 👻    | Both (Ethernet & 3G) 🔻 |            |        |  |  |  |
| NTP                               | 123           | 123           | UDP 👻    | Both (Ethernet & 3G) 👻 |            |        |  |  |  |
| POP3                              | 110           | 110           | TCP 👻    | Both (Ethernet & 3G) 🔻 |            |        |  |  |  |
| NNTP                              | 119           | 119           | TCP 👻    | Both (Ethernet & 3G) 👻 |            |        |  |  |  |
| SNMP                              | 161           | 161           | UDP 👻    | Both (Ethernet & 3G) 🔻 |            |        |  |  |  |
| CVS                               | 2401          | 2401          | TCP 👻    | Both (Ethernet & 3G) 👻 |            |        |  |  |  |
| SMS                               | 2701          | 2701          | TCP 👻    | Both (Ethernet & 3G) 👻 |            |        |  |  |  |
| SMS-rmctl                         | 2702          | 2702          | TCP 👻    | Both (Ethernet & 3G) 👻 |            |        |  |  |  |
| application_1                     | 443           | 449           | TCP 👻    | Both (Ethernet & 3G) 👻 |            |        |  |  |  |
|                                   |               |               | TCP 👻    | Ethernet & 3G)         |            |        |  |  |  |
|                                   |               |               | TCP 👻    |                        | <b>V</b>   |        |  |  |  |

・ Both (Ethernet & 3G): ルールは、ルータがWANポートのイーサネット接続または USBポートの3Gモデムを介してインターネットに供給される場合に適用されます。

・イーサネット:ルールは、ルータがWANポートのイーサネット接続を介してインターネ ットに提供されている場合にのみ適用されます。

・ 3G:ルールは、ルータがUSBポートの3Gモデムを介してインターネットに供給されて いる場合にのみ適用されます。

ステップ7:[*IP Address*]フィールドに、IPトラフィックの転送先となるLAN上のホストの IPアドレスを入力します。

| Single Port Forwarding            |               |               |          |                        |             |        |  |  |  |  |
|-----------------------------------|---------------|---------------|----------|------------------------|-------------|--------|--|--|--|--|
| Port Range Forwarding Rules Table |               |               |          |                        |             |        |  |  |  |  |
| Application                       | External Port | Internal Port | Protocol | Interface              | IP Address  | Enable |  |  |  |  |
| HTTP                              | 80            | 80            | TCP -    | Both (Ethernet & 3G) 🔻 |             |        |  |  |  |  |
| FTP                               | 21            | 21            | TCP -    | Both (Ethernet & 3G) 🔻 |             |        |  |  |  |  |
| Telnet                            | 23            | 23            | TCP -    | Both (Ethernet & 3G) 🔻 |             |        |  |  |  |  |
| SMTP                              | 25            | 25            | TCP -    | Both (Ethernet & 3G) 🔻 |             |        |  |  |  |  |
| TFTP                              | 69            | 69            | UDP -    | Both (Ethernet & 3G) 🔻 |             |        |  |  |  |  |
| finger                            | 79            | 79            | TCP -    | Both (Ethernet & 3G) 🔻 |             |        |  |  |  |  |
| NTP                               | 123           | 123           | UDP 👻    | Both (Ethernet & 3G) 🔻 |             |        |  |  |  |  |
| POP3                              | 110           | 110           | TCP 👻    | Both (Ethernet & 3G) 🔻 |             |        |  |  |  |  |
| NNTP                              | 119           | 119           | TCP -    | Both (Ethernet & 3G) 🔻 |             |        |  |  |  |  |
| SNMP                              | 161           | 161           | UDP 🔻    | Both (Ethernet & 3G) 🔻 |             |        |  |  |  |  |
| CVS                               | 2401          | 2401          | TCP -    | Both (Ethernet & 3G) 🔻 |             |        |  |  |  |  |
| SMS                               | 2701          | 2701          | TCP -    | Both (Ethernet & 3G) 🔻 |             |        |  |  |  |  |
| SMS-rmctl                         | 2702          | 2702          | TCP -    | Both (Ethernet & 3G) 🔻 |             |        |  |  |  |  |
| application_1                     | 443           | 449           | TCP 🔻    | Both (Ethernet & 3G) 🔻 | 192.168.1.1 |        |  |  |  |  |
|                                   |               |               | TCP -    | Both (Ethernet & 3G) 👻 |             |        |  |  |  |  |

## ステップ8:[Enable]チェックボ**ックスを**オンにして、設定したルールを有効にします。

| Single Port Forwarding            |               |               |          |                        |             |        |  |  |  |
|-----------------------------------|---------------|---------------|----------|------------------------|-------------|--------|--|--|--|
| Port Range Forwarding Rules Table |               |               |          |                        |             |        |  |  |  |
| Application                       | External Port | Internal Port | Protocol | Interface              | IP Address  | Enable |  |  |  |
| HTTP                              | 80            | 80            | TCP 👻    | Both (Ethernet & 3G) 👻 |             |        |  |  |  |
| FTP                               | 21            | 21            | TCP -    | Both (Ethernet & 3G) 🔻 |             |        |  |  |  |
| Telnet                            | 23            | 23            | TCP 👻    | Both (Ethernet & 3G) 🔻 |             |        |  |  |  |
| SMTP                              | 25            | 25            | TCP 👻    | Both (Ethernet & 3G) 👻 |             |        |  |  |  |
| TFTP                              | 69            | 69            | UDP 👻    | Both (Ethernet & 3G) 👻 |             |        |  |  |  |
| finger                            | 79            | 79            | TCP 🔹    | Both (Ethernet & 3G) 👻 |             |        |  |  |  |
| NTP                               | 123           | 123           | UDP 👻    | Both (Ethernet & 3G) 👻 |             |        |  |  |  |
| POP3                              | 110           | 110           | TCP 🔹    | Both (Ethernet & 3G) 👻 |             |        |  |  |  |
| NNTP                              | 119           | 119           | TCP 🔹    | Both (Ethernet & 3G) 👻 |             |        |  |  |  |
| SNMP                              | 161           | 161           | UDP 👻    | Both (Ethernet & 3G) 👻 |             |        |  |  |  |
| CVS                               | 2401          | 2401          | TCP 👻    | Both (Ethernet & 3G) 👻 |             |        |  |  |  |
| SMS                               | 2701          | 2701          | TCP -    | Both (Ethernet & 3G) 👻 |             |        |  |  |  |
| SMS-rmctl                         | 2702          | 2702          | TCP 🔹    | Both (Ethernet & 3G) 👻 |             |        |  |  |  |
| application_1                     | 443           | 449           | TCP -    | Both (Ethernet & 3G) 👻 | 192.168.1.1 |        |  |  |  |

ステップ9:ページの下部**にある**[Save]をクリックします。

| SMS-rmctl     | 2702 | 2702 | TCP 👻 | Both (Ethernet & 3G) 👻 |             |          |
|---------------|------|------|-------|------------------------|-------------|----------|
| application_1 | 443  | 449  | TCP 👻 | Both (Ethernet & 3G) 👻 | 192.168.1.1 | <b>V</b> |
|               |      |      | TCP 👻 | Both (Ethernet & 3G) 👻 |             |          |
|               |      |      | TCP 👻 | Both (Ethernet & 3G) 👻 |             |          |
|               |      |      | TCP 👻 | Both (Ethernet & 3G) 👻 |             |          |
|               |      |      | TCP 👻 | Both (Ethernet & 3G) 🔻 |             |          |
|               |      |      | TCP 👻 | Both (Ethernet & 3G) 👻 |             |          |
|               |      |      | TCP 👻 | Both (Ethernet & 3G) 👻 |             |          |
|               |      |      | TCP 👻 | Both (Ethernet & 3G) 👻 |             |          |
|               |      |      | TCP 👻 | Both (Ethernet & 3G) 🔻 |             |          |
|               |      |      | TCP 👻 | Both (Ethernet & 3G) 👻 |             |          |
|               |      |      | TCP 👻 | Both (Ethernet & 3G) 👻 |             |          |
|               |      |      | TCP 👻 | Both (Ethernet & 3G) 👻 |             |          |
|               |      |      | TCP 👻 | Both (Ethernet & 3G) 👻 |             |          |
|               |      |      | TCP 👻 | Both (Ethernet & 3G) 👻 |             |          |
|               |      |      | TCP 👻 | Both (Ethernet & 3G) 👻 |             |          |
|               |      |      | TCP 👻 | Both (Ethernet & 3G) 👻 |             |          |
|               |      |      | TCP 👻 | Both (Ethernet & 3G) 👻 |             |          |
| Save Can      | icel |      |       |                        |             |          |

### ポート範囲転送

ステップ1:Web設定ユーティリティにログインし、[**Firewall] > [Port Range Forwarding]を選 択します**。[ポート*範囲転送]ページが*開きます。

| Port Range Forwarding             |       |     |          |                        |            |        |  |  |  |
|-----------------------------------|-------|-----|----------|------------------------|------------|--------|--|--|--|
| Port Range Forwarding Rules Table |       |     |          |                        |            |        |  |  |  |
| Application                       | Start | End | Protocol | Interface              | IP Address | Enable |  |  |  |
|                                   |       |     | TCP 👻    | Both (Ethernet & 3G) 👻 |            |        |  |  |  |
|                                   |       |     | TCP 👻    | Both (Ethernet & 3G) 🔻 |            |        |  |  |  |
|                                   |       |     | TCP -    | Both (Ethernet & 3G) 🔻 |            |        |  |  |  |
|                                   |       |     | TCP -    | Both (Ethernet & 3G) 🔻 |            |        |  |  |  |
|                                   |       |     | TCP -    | Both (Ethernet & 3G) 👻 |            |        |  |  |  |

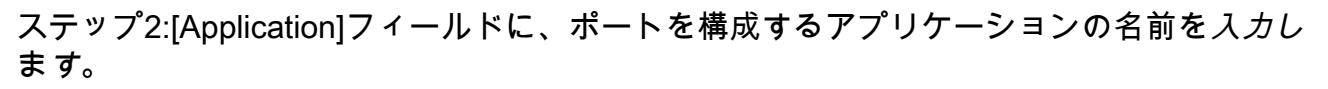

| I | Port Range Forwarding   |             |      |          |                        |            |        |  |  |  |
|---|-------------------------|-------------|------|----------|------------------------|------------|--------|--|--|--|
|   | Port Range Forwarding R | Rules Table |      |          |                        |            |        |  |  |  |
|   | Application             | Start       | End  | Protocol | Interface              | IP Address | Enable |  |  |  |
|   | application_1           | 6005        | 6020 | TCP 👻    | Both (Ethernet & 3G) 👻 |            |        |  |  |  |
|   |                         |             |      | TCP 🔹    | Both (Ethernet & 3G) 👻 |            |        |  |  |  |
|   |                         |             |      | TCP -    | Both (Ethernet & 3G) 👻 |            |        |  |  |  |

ステップ3:[Start]フィールドに、アプリケーションが使用するポートの範囲を開始するポー ト*を入力*します。

| Port Range Forwarding   |            |      |          |                        |            |        |  |  |  |
|-------------------------|------------|------|----------|------------------------|------------|--------|--|--|--|
| Port Range Forwarding R | ules Table |      |          |                        |            |        |  |  |  |
| Application             | Start      | End  | Protocol | Interface              | IP Address | Enable |  |  |  |
| application_1           | 6005       | 6020 | TCP 👻    | Both (Ethernet & 3G) 👻 |            |        |  |  |  |
|                         |            |      | TCP 🔹    | Both (Ethernet & 3G) 👻 |            |        |  |  |  |
|                         |            |      | TCP 👻    | Both (Ethernet & 3G) 👻 |            |        |  |  |  |

### 注:ポート番号の範囲は1~65535です。

ステップ4:[End]フィールドに、アプリケーションが使用するポートの範囲を終了するポートを入力します。

| F | Port Range Forwarding   |            |      |          |                        |            |        |  |
|---|-------------------------|------------|------|----------|------------------------|------------|--------|--|
|   | Port Range Forwarding R | ules Table |      |          |                        |            |        |  |
|   | Application             | Start      | End  | Protocol | Interface              | IP Address | Enable |  |
|   | application_1           | 6005       | 6020 | TCP 👻    | Both (Ethernet & 3G) 🔻 |            |        |  |
|   |                         |            |      | TCP 🔹    | Both (Ethernet & 3G) 👻 |            |        |  |
|   |                         |            |      | TCP -    | Both (Ethernet & 3G) 👻 |            |        |  |

ステップ5:[プロト*ロ*]ドロッ*プダウン*リストから、アプリケーションで使用するトランスポートプロトコルを選択します。

| Port Range Forwarding   |                                   |      |          |                        |            |        |  |
|-------------------------|-----------------------------------|------|----------|------------------------|------------|--------|--|
| Port Range Forwarding R | Port Range Forwarding Rules Table |      |          |                        |            |        |  |
| Application             | Start                             | End  | Protocol | Interface              | IP Address | Enable |  |
| application_1           | 6005                              | 6020 | TCP T    | Both (Ethernet & 3G) ▼ |            |        |  |
|                         |                                   |      |          | Both (Ethernet & 3G) 🔻 |            |        |  |
|                         |                                   |      |          | Both (Ethernet & 3G) 🔻 |            |        |  |

使用可能なオプションは次のように定義されます。

・TCP:アプリケーションは伝送制御プロトコル(TCP)を使用します。TCPは、速度に対して信頼性と精度を提供するトランスポートプロトコルです。電子メールなどの機密データを転送するアプリケーションは、データの配信が保証されているため、通常、TCPを使用して送信されます。

・ UDP:アプリケーションはユーザデータグラムプロトコル(UDP)を使用します。UDPは 、信頼性と精度に対して速度を提供するトランスポートプロトコルです。データのタイム リーな配信が優先されるため、音声およびビデオトラフィックを転送するアプリケーショ ンは通常、UDPを使用して送信されます。

・ TCPとUDP : アプリケーションはTCPとUDPの両方を使用します。アプリケーション が使用するプロトコルがわからない場合は、このオプションを選択します。

ステップ6:[インター*フェイス*]ドロップダウンリストから、ルールを適用するインターフェ イスを選択します。

| Port Range Forwarding   |            |      |             |                                        |            |        |  |
|-------------------------|------------|------|-------------|----------------------------------------|------------|--------|--|
| Port Range Forwarding R | ules Table |      |             |                                        |            |        |  |
| Application             | Start      | End  | Protocol    | Interface                              | IP Address | Enable |  |
| application_1           | 6005       | 6020 | TCP & UDP 🔻 | Both (Ethernet & 3G) 🔻                 |            |        |  |
|                         |            |      | TCP V       | Both (Ethernet & 3G)<br>Ethernet<br>3G |            |        |  |
|                         |            |      | TCP 🔻       | Both (Ethernet & 3G)                   |            |        |  |

・ Both (Ethernet & 3G): ルールは、ルータがWANポートのイーサネット接続または USBポートの3Gモデムを介してインターネットに供給される場合に適用されます。

・イーサネット:ルールは、ルータがWANポートのイーサネット接続を介してインターネ ットに提供されている場合にのみ適用されます。

・ 3G:ルールは、ルータがUSBポートの3Gモデムを介してインターネットに供給されて いる場合にのみ適用されます。

ステップ7:[IP Address] フィールドに、IPトラフィックの転送先となるLAN上のホストの IPアドレスを入力します。

|                                   | Port Range Forwarding |       |      |             |                        |              |        |  |
|-----------------------------------|-----------------------|-------|------|-------------|------------------------|--------------|--------|--|
| Port Range Forwarding Rules Table |                       |       |      |             |                        |              |        |  |
|                                   | Application           | Start | End  | Protocol    | Interface              | IP Address   | Enable |  |
|                                   | application_1         | 6005  | 6020 | TCP & UDP 🔻 | Both (Ethernet & 3G) ▼ | 192.168.10.1 |        |  |
|                                   |                       |       |      | TCP T       | Both (Ethernet & 3G) 🔻 |              |        |  |
|                                   |                       |       |      | TCP •       | Both (Ethernet & 3G) 🔻 |              |        |  |

ステップ8:[Enable]チェックボックスをオンにして、設定したルールを有効にします。

| Port Range Forwa        | Port Range Forwarding |      |             |                        |              |        |  |  |
|-------------------------|-----------------------|------|-------------|------------------------|--------------|--------|--|--|
| Port Range Forwarding R | lules Table           |      |             |                        |              |        |  |  |
| Application             | Start                 | End  | Protocol    | Interface              | IP Address   | Enable |  |  |
| application_1           | 6005                  | 6020 | TCP & UDP ▼ | Both (Ethernet & 3G) ▼ | 192.168.10.1 |        |  |  |
|                         |                       |      | TCP T       | Both (Ethernet & 3G) 🔻 |              |        |  |  |
|                         |                       |      | TCP T       | Both (Ethernet & 3G) ▼ |              |        |  |  |

ステップ9:ページの下部にある[Save]をクリックします。

### トリガーするポート範囲

ステップ1:Web構成ユーティリティにログインし、[Firewall] > [**Port Range Triggering]を選 択します**。「ポート*範囲トリガ*」ページが開きます。

| Port Range Triggering   |                 |                 |                        |        |  |  |  |  |
|-------------------------|-----------------|-----------------|------------------------|--------|--|--|--|--|
| Port Range Forwarding R | ules Table      |                 |                        |        |  |  |  |  |
| Application             | Triggered Range | Forwarded Range | Interface              | Enable |  |  |  |  |
|                         | ~               | ~               | Both (Ethernet & 3G) 🔻 |        |  |  |  |  |
|                         | ~               | ~               | Both (Ethernet & 3G) 🔻 |        |  |  |  |  |
|                         | ~               | ~               | Both (Ethernet & 3G) 🔻 |        |  |  |  |  |

ステップ2:[Application]フィールドに、ポートを構成するアプリケーションの名前を*入力し* ま*す*。

| Port Range Triggering    |                 |                 |                        |        |  |  |  |  |
|--------------------------|-----------------|-----------------|------------------------|--------|--|--|--|--|
| Port Range Forwarding Ru | ules Table      |                 |                        |        |  |  |  |  |
| Application              | Triggered Range | Forwarded Range | Interface              | Enable |  |  |  |  |
| application_1            | ~               | ~               | Both (Ethernet & 3G) ▼ |        |  |  |  |  |
|                          | ~               | ~               | Both (Ethernet & 3G) 🔻 |        |  |  |  |  |

ステップ3:[Triggered Range]フィールドに、ルールをトリガーするアプリケーションで使用 されるポートの範囲*を入力*します。

| Port Range Triggering    |                 |                 |                        |        |  |  |  |
|--------------------------|-----------------|-----------------|------------------------|--------|--|--|--|
| Port Range Forwarding Ru | iles Table      |                 |                        |        |  |  |  |
| Application              | Triggered Range | Forwarded Range | Interface              | Enable |  |  |  |
| application_1            | 6000 ~ 6000     | ~               | Both (Ethernet & 3G) 🔻 |        |  |  |  |
|                          | ~               | ~               | Both (Ethernet & 3G) 🔻 |        |  |  |  |

**注**:特定の範囲(6000 ~ 6000など)に同じポート番号を使用すると、1つのポートでルー ルをトリガーできます。

ステップ4:[Forwarded Range]フィールドに、ルールがトリガーされたときに転送されるポートの範囲*を入力*しま*す*。

| Port Range Trigger       | ing             |                 |                        |        |
|--------------------------|-----------------|-----------------|------------------------|--------|
| Port Range Forwarding Ru | ules Table      |                 |                        |        |
| Application              | Triggered Range | Forwarded Range | Interface              | Enable |
| application_1            | 6000 ~ 6000     | 6005 ~ 6020     | Both (Ethernet & 3G) ▼ |        |
|                          | ~               | ~               | Both (Ethernet & 3G) 🔻 |        |

**注**:ポート番号の範囲は1 ~ 65535です。前述のように、特定の範囲に同じポート番号を使用すると、トラフィックを1つのポートに転送できます。

ステップ5:[インター*フェイス*]ドロップダウンリストから、ルールを適用するインターフェ イスを選択します。

| Port Range Triggering    |                 |                 |                                  |        |  |  |  |  |
|--------------------------|-----------------|-----------------|----------------------------------|--------|--|--|--|--|
| Port Range Forwarding Ru | iles Table      |                 |                                  |        |  |  |  |  |
| Application              | Triggered Range | Forwarded Range | Interface                        | Enable |  |  |  |  |
| application_1            | 6000 ~ 6000     | 6005 ~ 6020     | Both (Ethernet & 3G) 🔻           |        |  |  |  |  |
|                          | ~               | ~               | Both (Ethernet & 3G)<br>Ethernet |        |  |  |  |  |
|                          | ~               | ~               | Both (Ethernet & 3G) V           |        |  |  |  |  |

・ Both (Ethernet & 3G): ルールは、ルータがWANポートのイーサネット接続または USBポートの3Gモデムを介してインターネットに供給される場合に適用されます。

・イーサネット:ルールは、ルータがWANポートのイーサネット接続を介してインターネ ットに提供されている場合にのみ適用されます。

・ 3G:ルールは、ルータがUSBポートの3Gモデムを介してインターネットに供給されている場合にのみ適用されます。

ステップ6:[Enable]チェックボックスをオンにして、設定したルールを有効にします。

| Port Range Triggering   |                 |                 |                        |        |  |  |  |  |
|-------------------------|-----------------|-----------------|------------------------|--------|--|--|--|--|
| Port Range Forwarding R | ules Table      |                 |                        |        |  |  |  |  |
| Application             | Triggered Range | Forwarded Range | Interface              | Enable |  |  |  |  |
| application_1           | 6000 ~ 6000     | 6005 ~ 6020     | Both (Ethernet & 3G) 🔻 |        |  |  |  |  |
|                         | ~               | ~               | Both (Ethernet & 3G) 🔻 |        |  |  |  |  |

**注**:ルータに接続されたコンピュータはルールを利用できますが、一度に1台のコンピュー タしかルールを使用できないため、トリガールールではIPアドレスは必要ありません。

ステップ7:ページの下部にある[Save]をクリックします。